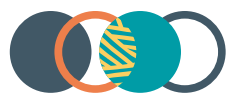

# Restrictive Practices System

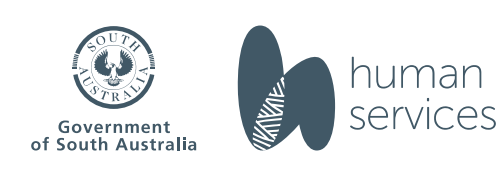

#### **RPS Guide – generate an authorisation statement**

# Contents

| С    | onte         | ents                                           |                              |
|------|--------------|------------------------------------------------|------------------------------|
| 1    | Introduction |                                                | 3                            |
|      | 1.1          | About this guide                               | 3                            |
|      | 1.2          | Introduction to the RPS                        |                              |
|      | 1.3          | Icons used in this guide                       |                              |
|      | 1.4          | Glossary of terms                              | 4                            |
| 2    | Re           | eporting on the use of restrictive practices . | Error! Bookmark not defined. |
| 3    | Ac           | ccessing the RPS                               | 7                            |
|      | 3.1          | Logging in                                     | 7                            |
| 4    | Re           | eporting RP usage                              | Error! Bookmark not defined. |
|      | 4.1          | Download RP usage report templates             | Error! Bookmark not defined. |
|      | 4.2          | Record RP usage on the spreadsheet             | Error! Bookmark not defined. |
| 4.3  |              | Upload RP usage reports                        | Error! Bookmark not defined. |
|      | 4.4          | View and export usage reports                  | Error! Bookmark not defined. |
| 5 Lo |              | ogging out                                     | 15                           |
|      | 5.1          | Logging out of the RPS                         |                              |

# 1 Introduction

### 1.1 About this guide

This guide helps users to generate an authorisation statement once an authorisation decision is recorded on the South Australian Restrictive Practices System (RPS).

### **1.2 Introduction to the RPS**

The RPS is the online system for managing the application, authorisation, and reporting of restrictive practices by NDIS service providers for NDIS participants in South Australia.

This guide provides information about generating authorisation statements within the RPS.

Note: Instructions for registering a provider account, nominating an APO, adding a participant and adding a behaviour support plan summary (BSPS) and adding and submitting restrictive practices are excluded from this training guide. Additional guides can be found on the <u>website</u>.

#### 1.3 Icons used in this guide

Throughout this guide you will find icons representing various kinds of information to help you follow the guide effectively.

| lcon | Description                                                                                                    |
|------|----------------------------------------------------------------------------------------------------|
| i    | Information – provides context for the following process steps                                                                                      |
| NOTE | Note – contains important information to be aware of                                                                                                |
| STOP | Stop – before proceeding with the next step, there may be information you need to have available, or there may be something you need to do or check |

### **RPS Guide – generate an authorisation statement**

### 1.4 Glossary of terms

| Term                                     | Definition                                                                                                    |
|------------------------------------------|----------------------------------------------------------------------------------------------------|
| Account Owner                            | The Account Owner is the systems administrator for the NDIS service provider who can nominate the Authorised Program Officers for their provider.                                                                                                    |
|                                          | Account Owners will also be able to manage the access of RPS users<br>within their organisation. They can create additional RPS users (Account<br>Owner, Provider Officer & Provider Viewer) and perform all the functions<br>of these users. They will also be able to disable RPS access should a staff<br>member change roles or leave the organisation. |
| Authorised Program<br>Officers (APO)     | This is a key role in the South Australian Restrictive Practices<br>authorisation scheme. APOs can authorise Level 1 restrictive practices by<br>their registered NDIS provider for NDIS participants. They may endorse<br>the use of Level 2 restrictive practices for the Senior Authorising Officer's<br>authorisation.                                  |
| Behaviour Support Plan<br>Summary (BSPS) | A summary of the behaviour support plan (BSP) information for a participant and supplementary information including details of:                                                                                                    |
|                                          | <ul> <li>The participant's formal and informal supports</li> <li>Consultation that occurred in relation to the BSP</li> <li>Whether the participant and/or their guardian consented to the restrictive practices</li> </ul>                                                                                                    |
| Connected Provider                       | A NDIS registered provider that has been connected to the NDIS participant's Behaviour Support Plan summary on RPS.                                                                                                    |
| Implementing Provider                    | A NDIS registered provider who uses a regulated restrictive practice when providing supports and services to an NDIS participant.                                                                                                    |
| Officers                                 | RPS user profile that can add participants, enter behaviour support plan<br>summaries, submit restrictive practice requests, and record and view<br>usage logs.                                                                                                    |
| Participants                             | An NDIS participant who is subject to a restrictive practice under the Restrictive Practices Authorisation Scheme in South Australia.                                                                                                    |
| Restrictive Practices<br>System (RPS)    | The online system for managing the application, authorisation and reporting of restrictive practices by NDIS providers providing NDIS supports to NDIS participants in SA.                                                                                                    |

| RPS Guide – generate an authorisation statement |                                                                                                    |  |  |  |  |  |  |
|-------------------------------------------------|----------------------------------------------------------------------------------------------------|--|--|--|--|--|--|
| Restrictive Practices<br>Team                   | Also known as the Restrictive Practices Unit and the Restrictive Practices<br>Authorisation Team. The team supports the SAO to undertake their<br>statutory functions and provides support to NDIS providers using the RPS.<br>The team can be contacted at:                                                         |  |  |  |  |  |  |
|                                                 | DHSRestrictivePracticesUnit@sa.gov.au                                                                                                    |  |  |  |  |  |  |
| Senior Authorising<br>Officer (SAO)             | <ul> <li>The SAO has statutory responsibilities to:</li> <li>approve appropriate persons to be Authorised Program Officers</li> <li>approve restrictive practices, including Level 2 practices</li> <li>provide education, training and support to reduce and eliminate the use of restrictive practices.</li> </ul> |  |  |  |  |  |  |

## 2 Authorisation statements

Section 23N (2) of the Act requires Authorised Program Officers (APOs) to provide their authorisation decisions in writing, including:

- whether the authorisation is conditional or unconditional
- the kind of restrictive practice(s) being authorised
- the date that the authorisation ceases.

The Restrictive Practices System can generate an authorisation statement once an authorisation decision is recorded.

Implementing providers should provide the authorisation statement to the participant and their legal guardian, either in its original form or in a way that the NDIS participant can understand the decision that has been made.

# 3 Accessing the RPS

### 3.1 Logging in

| Step | Action                                                                                                    |  |  |  |  |
|------|----------------------------------------------------------------------------------------------------|--|--|--|--|
| i    | To log in to the RPS you will need your Username (sent in the welcome email) and password.<br>You will also need to verify your identity using the authenticator application used when you first<br>accessed the RPS.<br>If you do not already have a user account, please refer to the user <u>Guide – Provider Registration</u> . |  |  |  |  |
| 1    | Go to <u>https://www.rps.sa.gov.au/login</u>                                                                                                    |  |  |  |  |
| 2    | Enter your Username and password.                                                                                                    |  |  |  |  |
| i    | The Verify Your Identity screen will be displayed.                                                                                                    |  |  |  |  |

|   | RPS Guide – ge                   | nerate an authorisation statement                             |
|---|----------------------------------|---------------------------------------------------------------|
| 3 | Enter the Verification Code from | your authenticator application and click Verify (or Approve). |
| i | You will be logged into the RPS. |                                                               |

#### Page 8 of 15

# 4 Generating an authorisation statement

| Step | Action                                                                                                    |                                                                                          |                                                                                                    |
|------|----------------------------------------------------------------------------------------------------|------------------------------------------------------------------------------------------|----------------------------------------------------------------------------------------------------|
|      | Click Find/Add                                                                                                    | Participant to locate the participant that                                               | Active Users                                                                                                    |
| 1    | BSP Summaries         RP Requests         Ru Provider Profile         APO Nominations         Users         Need Help         Change Password         E+ Logout | Verw Report (APO Nermations) APO Access Expiry Report                                    | 1         1           Vew Report (Provider Users - Specific to a Provider)           APO Screening Expiry Report |
| 2    | Type in the <b>pai</b><br>The RPS only participant rec                                                                                                    | r <b>ticipant's NDIS number</b> .<br>ermits searches by a participant's NDIS nu<br>ords. | umber to protect the confidentiality of                                                                          |

| Step | Action                                                                                                    |                                                                      |
|------|----------------------------------------------------------------------------------------------------|----------------------------------------------------------------------|
|      | Government of South Australia<br>Department of Human Services         Restrictive Practices System         1800 862 004         Nichola UAT         Dashboard         Find/Add Participant         BSP Summaries         RP Requests         Provider Profile         APO Nominations         Vesers         Need Help         Change Password         Evaluation         Terms and Conditions | Find/Add Participant         *NDIS Participant ID         g797897978 |
| 3    | Click the <b>search icon</b> .                                                                                                    |                                                                      |

| Step | Action                                                                                                    |                                                                                                    |
|------|----------------------------------------------------------------------------------------------------|----------------------------------------------------------------------------------------------------|
|      | Government of South Australia         Department of Human Services         Restrictive Practices System         1800 862 004         Nichola UAT         Dashboard         Find/Add Participant         BSP Summaries         R P Requests         Provider Profile         APO Nominations         Veers         Need Help         Change Password         Logout         Terms and Conditions | Find/Add Participant ID         *NDS Participant ID         *27797778                                |
| STOP | rule.<br>Warning<br>Most NDIS Particip<br>entered is correct.                                                                                                    | want IDs are 9 digits long and start with "43". Please check the ID you have         CANCEL       OK |
| 4    | Review the participant's<br>Authorised<br>Unauthorised<br>Withdrawn<br>Revoked                                                                                                    | s RP requests to confirm that they have a status of:                                                 |

#### **RPS Guide – generate an authorisation statement**

Page 11 of 15

| Step                                      | Action                                                                                                    |                             |                             |                             |              |                         |                         |                       |
|-------------------------------------------|----------------------------------------------------------------------------------------------------|-----------------------------|-----------------------------|-----------------------------|--------------|-------------------------|-------------------------|-----------------------|
|                                           | If there are RP requests that have an authorisation state of:                                                                |                             |                             |                             |              |                         |                         |                       |
|                                           | <ul> <li>Draft</li> <li>Submitted to APO or SAO</li> <li>In progress by APO or SAO</li> <li>Returned to requestor</li> </ul> |                             |                             |                             |              |                         |                         |                       |
|                                           | Then the RP d<br>generation of                                                                                               | ecision has<br>the authoris | not been fi<br>sation state | inalised and<br>ement.      | l these shou | ald be follov           | ved up pric             | or to the             |
|                                           | Participant RP Re                                                                                                    | equests Abcd Me             | e #0000 03/01/202           | 22 (0yrs)                   |              |                         | Rec                     | ord Status: Complete  |
|                                           | Behaviour Suppo<br>Total number of BSP                                                                                       | ort Plan Summaries          | s                           |                             |              | I                       | VIEW/EDIT PARTICIPAN    | T ADD NEW BSP SUMMARY |
|                                           | Plan Type                                                                                                    | Start Date                  | Review E                    | Date BS Pr                  | actitioner   |                         |                         | Action                |
|                                           | Comprehensive                                                                                                    | 31/03/2022                  | 31/03/20                    | 023 Abc 1                   | 123          |                         | VIEW/EDIT               | EW PLAN DOCUMENTS     |
|                                           | Comprehensive                                                                                                    | 18/05/2022                  | 18/05/20                    | 023 Mel I                   | ngham        |                         | VIEW/EDIT               | EW PLAN DOCUMENTS     |
| "Comprehensive 31/03/2022"<br>Provider RI |                                                                                                    |                             |                             | Category<br>elect an Option |              | Authorisat              | ion Status<br>n Option  | •                     |
|                                           |                                                                                                    |                             |                             |                             |              | APPLY FIL               | .TER ADD RP REQUES      | GENERATE STATEMENT    |
|                                           | RP Category                                                                                                    | RP Sub Category             | RP Description              | Authorising Path            | Provider     | Authorisation<br>Status | Currently Assigne<br>To | d<br>Action           |
|                                           | Chemical                                                                                                    | Other                       | no soup for you             | APO                         | Nichola UAT1 | Withdrawn               |                         | VIEW/EDIT             |
|                                           | Seclusion                                                                                                    | Other room                  | osp                         | APO                         | Nichola UAT1 | Authorised              | APO Hunt                | VIEW                  |
|                                           | Seclusion                                                                                                    | Own room                    | no                          | SAO                         | Nichola UAT1 | Authorised              |                         | VIEW                  |
| 5                                         | Click generate                                                                                                    | statement                   |                             |                             |              |                         | •                       |                       |

| Step | Action                                                  |                                             |                                        |                                         |                                            |                                           |                           |                    |                    |
|------|---------------------------------------------------------|---------------------------------------------|----------------------------------------|-----------------------------------------|--------------------------------------------|-------------------------------------------|---------------------------|--------------------|--------------------|
|      | Participant RP Requests Abcd Me #0000 03/01/2022 (0yrs) |                                             |                                        |                                         |                                            |                                           |                           | Record             | d Status: Complete |
|      | Behaviour Suppo                                         |                                             |                                        |                                         |                                            | VIEW/EDIT PARTICIPANT ADD NEW BSP SUMMARY |                           |                    |                    |
|      | Plan Type                                               | Start Date                                  | Review                                 | Date BS I                               | Practitioner                               |                                           |                           |                    | Action             |
|      | Comprehensive                                           | 31/03/2022                                  | 31/03/2                                | 2023 Abo                                | : 123                                      |                                           |                           | VIEW/EDIT VIEW     | PLAN DOCUMENTS     |
|      | Comprehensive                                           | 18/05/2022                                  | 18/05/2                                | 2023 Me                                 | Ingham                                     |                                           |                           | VIEW/EDIT VIEW     | PLAN DOCUMENTS     |
|      | "Comprehensive 3<br>Provider<br>Own All                 | 31/03/2022"                                 | RP                                     | Category<br>Select an Option            |                                            | •                                         | Authorisatic<br>Select an | n Status<br>Option | ▼.                 |
|      | RP Category                                             | RP Sub Category                             | RP Description                         | Authorising Path                        | Provider                                   | Authorisa<br>Status                       | APPLY FILT                | ER ADD RP REQUEST  | GENERATE STATEMENT |
|      | Chemical                                                | Other                                       | no soup for you                        | APO                                     | Nichola UAT1                               | Withdra                                   | awn                       |                    | VIEW/EDIT          |
|      | Seclusion                                               | Other room                                  | osp                                    | APO                                     | Nichola UAT1                               | Autho                                     | orised                    | APO Hunt           | VIEW               |
|      | Seclusion                                               | Own room                                    | no                                     | SAO                                     | Nichola UAT1                               | Autho                                     | orised                    |                    | VIEW               |
| i    | The authorisat<br>Please ensure<br>error message        | ion stateme<br>that your br<br>indicating t | ent will ap<br>rowser set<br>hat the w | pear in a p<br>tings allow<br>indow has | op-up windo<br>v pop-up wir<br>been blocke | ow.<br>ndows,<br>ed.                      | other                     | wise you w         | ill receive an     |

|   | A copy of the authorisation statement will be downloaded to your computer.                                                                                                    |
|---|----------------------------------------------------------------------------------------------------|
|   | OFFICIAL                                                                                                    |
|   | Restrictive Practice Authorisation Statement                                                                                                    |
|   | Abcd Me<br>0000                                                                                                    |
|   | An application has been submitted by Nichola UAT1 (456677888) for the authorisation of restrictive practice(s) for Participant Abcd Me.                                                      |
|   | The application has been assessed and the outcomes are listed below:                                                                                                    |
|   | AUTHORISED                                                                                                    |
| i | RP Description: osp<br>Authorised by: APO<br>RP Category: Seclusion<br>RP Sub Category: Other room<br>Authorisation Conditions: None<br>Authorisation Dates: Start 02/05/2022 End 02/05/2023 |
|   | RP Description: no                                                                                                    |
|   | Authorised by: SAO<br>RP Category: Seclusion<br>RP Sub Category: Own room<br>Authorisation Conditions: None<br>Authorisation Dates: Start 11/04/2022 End 10/04/2023                          |
|   | The authoriser for these restrictive practices is RPAT Auth3 is contactable on 1800 862 004 or DHSRestrictivePracticesUnit@sa.gov.au.                                                        |
|   | This statement was generated at 14/06/2022 09:07                                                                                                    |
|   |                                                                                                    |

#### **RPS Guide – generate an authorisation statement**

# 5 Logging out

### 5.1 Logging out of the RPS

| Step | Action                                                                                                    |
|------|----------------------------------------------------------------------------------------------------|
| i    | To ensure security of the RPS you must logout of the RPS when not in use. This prevents unauthorised and maintains confidentiality of all system records. |
|      | Navigate to the <b>Logout</b> option on the left side of the screen.                                                                                      |
| 1    | ? Need Help                                                                                                    |
|      | [→ Logout                                                                                                    |
|      | Terms and Conditions                                                                                                    |
| 2    | Click Logout.                                                                                                    |
| i    | You are now logged out of the RPS                                                                                                    |